## Redmed Calendar ICS Feed for Apple iCloud

Step 1: Login to https://redmed.louisville.edu

Step 2: Click on **My Profile** at the top of the screen.

Step 3: Select Yes under Enable Public Calendar Feed.

Step 4: Copy the ICS URL to your clipboard.

Step 5: Open the Calendar.app in your computers Applications folder

Step 6: Select File > New Calendar Subscription

| Ś | Calendar | File         | Edit               | View       | Window     | Help |              |       |
|---|----------|--------------|--------------------|------------|------------|------|--------------|-------|
|   |          | N            | ew Even            | it<br>ndor |            | ₩N   | 1. Summer of |       |
|   |          | N<br>N       | ew Cale<br>ew Cale | ndar Su    | bscription |      |              |       |
|   | ic       | elk In<br>CE | nport<br>(port     |            |            | ►    | 018          |       |
|   |          | <u>с</u>     | ose                |            |            | жw   | Sun 5        | Mon 6 |
|   | 0        | ti Pi        | int                |            |            | ЖР   |              |       |
|   |          | Bir          | Birthdays          |            |            |      |              |       |
|   |          | US           | Holiday            | s .))      | 11.00      |      |              |       |
|   |          | 🗹 Sir        | i Found            | in Apps    |            |      |              |       |
|   | Neg.     |              |                    |            | Noon       |      |              |       |
|   |          |              |                    |            | 1 PM       |      |              |       |

## Step 7: Enter ICS URL and click Subscribe

| Calendars              | + 4                  | Day Week Month Year                                                                                                |        |
|------------------------|----------------------|----------------------------------------------------------------------------------------------------|--------|
| iCloud<br>Work<br>Home | August 2018<br>Sun 5 | Enter the URL of the calendar you want to subscribe to. Calendar URL: Enter ICS URL here and click subscribe Thu 9 | Fri 10 |
| Other                  | all-day              | Cancel Subscribe                                                                                                   |        |
| Siri Found in Apps     | Noon                 |                                                                                                    |        |